スマートフォン・パソ コンでの登録手順

## タッポくん健康マイレージ(Karada.Live) の新規登録方法

スマートフォン・パソコンにて登録が可能です(登録用のメールアドレスが必要となります)。 お持ちでない方は龍ケ崎市健康増進課にて登録が可能です。

| ①タッポくん健康マイレージHPへアクセスし、<br>利用方法>新規登録はこちらからを押します。                                                  | ④会員登録画面にて、必要事項を入力し『保存』<br>を押します。                                                                                                    |
|--------------------------------------------------------------------------------------------------|----------------------------------------------------------------------------------------------------|
| タッポくん健幸マイレージ(Karada.Live)の新規登録                                                                   | 会員登録     email(D2/12bとして彼います)     akeniyasuoka@relizapocietni.co.jp      /(C2−ド     //C2−ド     //C2−ド |
| URL→https://ryugasaki.karada.live/                                                               | ВБ[ст]         ФЕ[ст]           ВП[ст]         ВП[ст]           Хловянист         Хловянист                                                                                                    |
|                                                                                                  |                                                                                                    |
| <section-header><section-header></section-header></section-header>                               | <text></text>                                                                                                    |
|                                                                                                  |                                                                                                    |
| <ol> <li>「まだ会員登録されていない方」の『会員登録』を押し、表示された利用規約を確認後、「同意」ボタンを押します。</li> <li>「同意」ボタンを押します。</li> </ol> | <ul> <li>※タッホくん健康マイレージをお気に入り・フックマーク<br/>またはホーム画面に追加すると、簡単にアクセス可能と<br/>なります。</li> <li>※ウォーキングアプリRenoBodyと連携すると、歩数が<br/>ポイントに変わります!</li> <li>※健診予約システムに登録していただくと、簡単に健診<br/>予約が可能です。</li> <li>URL→ https://yoyaku.karada.live/wp-ryugasaki/</li> </ul>                                                                                                    |
|                                                                                                  |                                                                                                    |